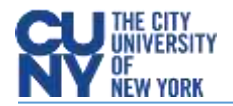

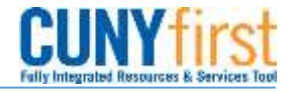

## **Amount Only Requisition Lines**

To make a line on a requisition an *Amount Only* line, click on the Line Details icon, place a **check mark on the Amount Only check box**, click **Ok** and finally click on **Yes**.

| on Lines<br><u>e Description</u> | <u>Vendor Name</u>                     | <u>Quantity</u> <u>U</u>          | OM Price                                 |                                      |  |
|----------------------------------|----------------------------------------|-----------------------------------|------------------------------------------|--------------------------------------|--|
| Copier maintenance services      |                                        | 1.0000 Each                       | 3,577.00000                              | 3,577.00                             |  |
|                                  |                                        |                                   |                                          |                                      |  |
| reate Requisition                |                                        |                                   |                                          |                                      |  |
| Line Details                     |                                        |                                   | REMEMBER: Amo                            | <b>REMEMBER:</b> Amount Only Lines   |  |
|                                  |                                        |                                   | a requisition are for                    | a requisition are for services only. |  |
| Line: 1 Copier m                 | aintenance services                    |                                   | E.g. telephone bills                     | , maintenance                        |  |
| 🕶 Item Details                   |                                        |                                   | services, Etc.                           |                                      |  |
| Amount:                          | 3,577.00 USD                           |                                   |                                          |                                      |  |
| Category:                        | 7215406600 Office Equip<br>Maintenance | ment <u>View Hier</u>             | archy                                    |                                      |  |
| Buyer:                           |                                        | Q Buyer Info                      | ormation                                 |                                      |  |
| Vendor:                          |                                        | Q                                 | Sugge                                    | est New Vendor                       |  |
| Vendor Location:                 |                                        | Q                                 |                                          |                                      |  |
| Vendor's Catalog:                |                                        |                                   |                                          |                                      |  |
| Vendor Item ID:                  |                                        |                                   |                                          |                                      |  |
| Manufacturer ID:                 |                                        | Q                                 |                                          |                                      |  |
| Manufacturer's Item ID:          |                                        | Q UPN ID:                         |                                          |                                      |  |
| Physical Nature                  | Services V                             |                                   |                                          |                                      |  |
| Where Service Performe           | d Buyer's 🗸                            |                                   |                                          |                                      |  |
| RFQ Required Device Tracking     | Zero Price Indicator<br>Stockless Item | Amount Only                       | nuired                                   |                                      |  |
| Configuration Info               |                                        | •                                 |                                          |                                      |  |
| Contract                         |                                        |                                   |                                          |                                      |  |
| Ircing Controls                  | Message                                |                                   |                                          |                                      |  |
| OK Cancel                        |                                        |                                   |                                          | antinua (40450-000)                  |  |
| 3                                | i ne quantity will be                  | sector i for an amount only lir   | ne. The system will reprice the line. C  | onunue? (10150,238)                  |  |
|                                  | The Requisition qua                    | antity will be set to 1 for an an | nount only line, the system will reprice | the requisition line for y           |  |
|                                  |                                        |                                   | _ 4 _                                    | Yes No                               |  |
|                                  |                                        |                                   |                                          |                                      |  |